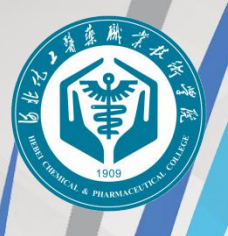

日北化子醫藥聯業技術學院 HEBEI CHEMICAL & PHARMACEUTICAL COLLEGE

# 2020 年学生 缴费指引

好消息! 校园安心付 上线啦! 可以用手机 缴费了!

河北化工医药职业技术学院 财务处编印 二〇二〇年六月

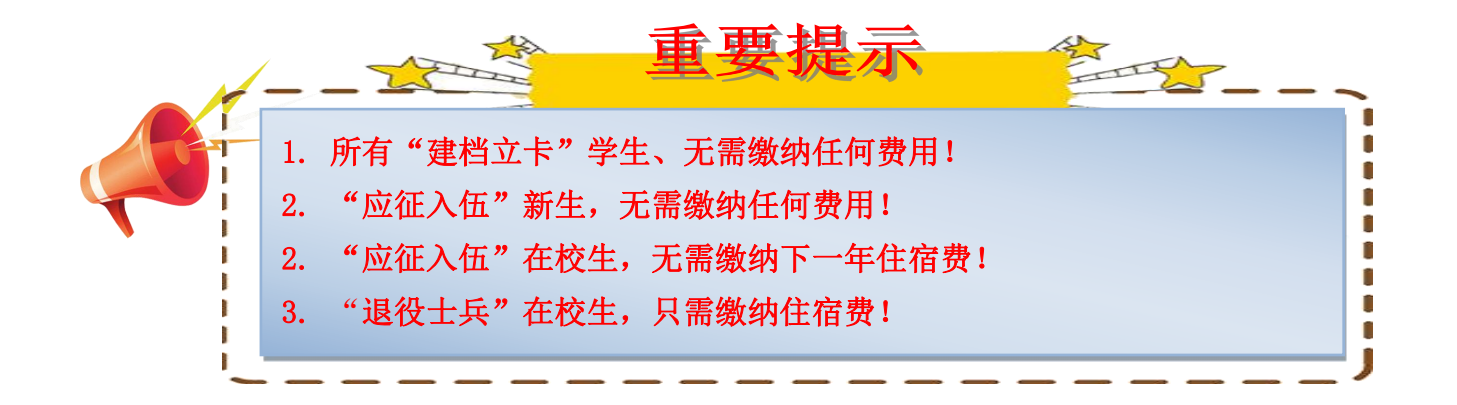

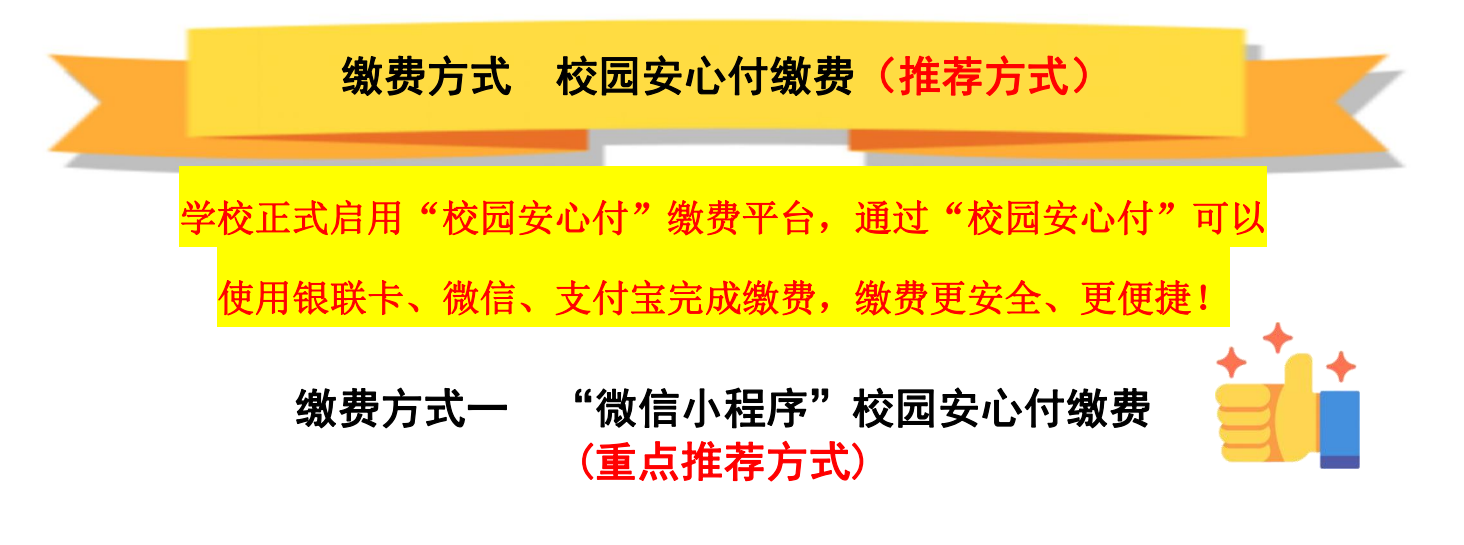

**第一步**:微信扫码进入主界面后,点击"学费"按钮,进入缴费界面进行身份验证,根据 提示输入相应的个人信息,验证成功后进入缴费页面,可在待缴费项目栏内看到目前自己的待 缴项目,再次点击你要缴费的项目菜单进入。

🙆 缴费必读

缴费遇到问题请点击左上角

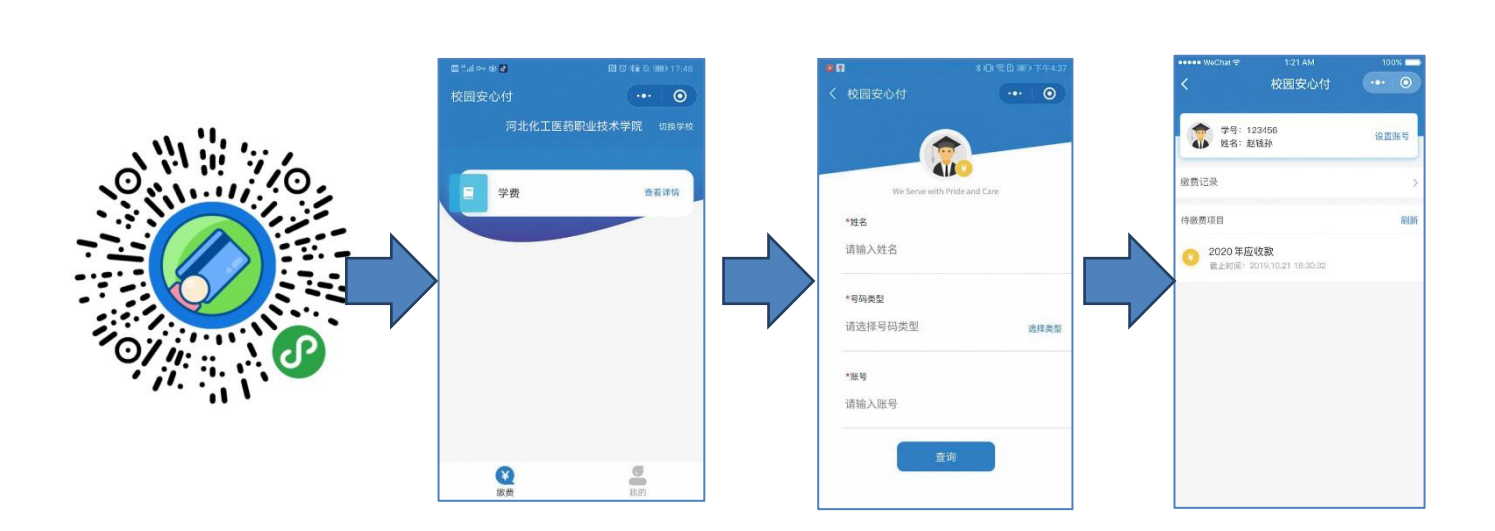

**第二步:** 勾选本次要缴纳的项目,点击"结算"进入支付界面,确认你的缴费信息无误后 点击"确认支付",通过相应方式(输入密码/指纹)完成支付即可。

| v•••• weChat 🧟 | デ 1:21 AM<br>約67月2日本書                 | 10         | 0%       |
|----------------|---------------------------------------|------------|----------|
| `              | <b>幼货</b> 件值                          | C.         |          |
| 🚖 学号:          | 123456                                | iš         | 置账号      |
| 41 姓名:         | 赵钱孙                                   |            |          |
| 学院:<br>参加:     | 自动化学院                                 |            |          |
| 年級:            | 2019级                                 |            |          |
| 班级:            | 工设5班                                  |            |          |
| 收起详            | 情 🔺                                   |            |          |
|                |                                       |            | -        |
| 敷费说明           |                                       | 请仔细绘       | 3 ×      |
| 补录信息           | <b>(3</b>                             | 項必續項未填     | 5 >      |
|                |                                       |            |          |
| 2020年应!        | 收款                                    |            |          |
| 住宿费            |                                       | 1          | 200.00   |
| ■ 书本務          | · · · · · · · · · · · · · · · · · · · | 1000.00 10 | 00.00    |
|                |                                       |            | -        |
| ■ 学费           | 待邀: !                                 | 5000.00 50 | 000.00   |
|                |                                       | 应缴: 5      | 000.000  |
|                |                                       |            |          |
| 全洗             | 승it: 6000.00                          | 结          | <b>W</b> |
| عبد ن          | LIT 0000.00                           | 20         |          |

## 缴费方式二 "学校官网"校园安心付缴费

 第一步:登录 http://www.hebcpc.cn (河北化工医药职业技术学院官网),单击右下角 校園安心付 网上缀费平台
 ,或登录 http://222.222.32.20:8081/school/,输入学号(新生为"考生
 号",在校生为"学号")、真实姓名和密码(首次登录初始密码为: 111111,为了安全起见,
 建议同学修改初始密码)。

|                                                                                                    | Bth 化 2 著 東縣 孝 林 街 学 院     BERT CHENICAL & PHARMACEUTICAL COLLEGE     放园 安心 付 |
|----------------------------------------------------------------------------------------------------|-------------------------------------------------------------------------------|
| 国家骨干高职院校                                                                                                    | 学号                                                                            |
| NINE A CALL AND A CALL AND A CALL | 真实姓名                                                                          |
| The second states and states and  | 密码                                                                            |
|                                                                                                    | 验证码 9/69                                                                      |
| and the second second                                                                                                    | 登录                                                                            |
| 「「「「「「「」」」」                                                                                                    | ②操作说明                                                                         |

**第二步:** 进入"校园安心付"支付界面,点击菜单中的"基本缴费"选项,打勾选择自 己目前需要缴纳的收费项目(如:学费),确认无误后点击"支付"按钮。

| 姓名: 账三<br>专业: 新生专业<br>年级: 2018<br>確想: 2018<br>確想: 2018新生班<br>学/工号: 1800<br>■ 使用预加的手机APP |               |
|-----------------------------------------------------------------------------------------|---------------|
| 学/工号: 1800 俳檢费 截止2018-06-30 ● 使用我们的手机APP 应缴 43 00元 未缴 43 00元 未缴 43 00元 本缴 43 00元        | 0             |
| 使用我们的手机APP         应缴 43 00元 减免 0 00元 已缴 0 00元 未缴 43 00元 本次应缴 43 00元                    | 20.22.50.50   |
|                                                                                         | 0             |
| 学费 截止 2018-06-30<br>应缴-5000.00元 减免 0.00元 退款 0.00元 未缴 5000.00元 本次应缴 5000.00元             | 5-30 23:59:59 |
|                                                                                         | 5-30 23:59:59 |

#### **第三步**:选择支付方式:银联在线、微信或者支付宝支付。

| 在集支付            | ♥ 微信支付 | 支 支付宝支付 |
|-----------------|--------|---------|
| College Payment | 微信支付   | 支付宝支    |

**银联在线支付:**根据提示依次填写银行卡号、预留手机号码等信息即可支付成功;

| Unnate Payment                                                                                                    | 首页   帮助中心   English ▼ 24小时客砚挑结 95516                                       | Í    |
|----------------------------------------------------------------------------------------------------|----------------------------------------------------------------------------|------|
| 订单金额: 5000.00元 订单编号: A2018040816390                                                                                                    | 90003 商户名称:河北北院 订单详细的                                                      |      |
| <b>直接付款</b><br>1. 輸入未号 ⇒ 2. 輸入結正指数 ⇒ 3. 完成先付<br>储置 长<br><b>下一步</b> 叙手操作演示 ●                                                                                                    | <b>登录付款</b><br>用户名: 手机局曲隔值空火用户名 中建主册<br>密 码: 语言此实效 念记证吗?<br>登录付款 新手者作素作 O* | 在线着服 |
| <ul> <li>         · 建像付         · 建像付         · 支付遇到问题?         · 如果没有注册。如何进行付款?         · 如果没有注册账户。您可以在页面左封直接输入未考,点击下一步进行付款         · 之外化类更浓频结约        · 经成功解放?         · 公司代表更完成结约        · 或量成子和适于和、最浓励和解放?         · 试输出,最新成子网站我会送其有问题。我这就问解我?         · 动需要是更问题。请告表        · 适合适应上。或果在过度面面         ·    ·    ·    ·    ·    ·</li></ul> | 。忽喻入的银行卡信息雷霆过发卡行验证后才能完成交易,安全又便推。                                           |      |

微信支付: 点击后会跳转到一个支付二维码的界面,拿出手机打开微信"扫一扫"扫描 此二维码会进入微信官方支付页面,根据提示输入密码/指纹即可支付成功。 **支付宝支付:**点击后会跳转到一个支付二维码的界面,拿出手机打开支付宝"扫一扫" 扫描此二维码会进入支付宝官方支付页面,根据提示输入密码/指纹即可支付成功。

**第四步:**查询缴费记录:缴费完毕以后返回主菜单,可点击"交易记录"菜单,查看最近的缴费记录及支付状态。

| 2、 登录信息            | 基本缴费 交易记录        |         |                     |         |  |  |  |  |
|--------------------|------------------|---------|---------------------|---------|--|--|--|--|
| t名: 张三<br>□业: 新生专业 | 0                |         |                     |         |  |  |  |  |
| 级: 2018            | 交易名称             | 交易金額(元) | 交易时间                | 交易状态    |  |  |  |  |
| H级: 2018新生班        | 学费               | 5000.0  | 2018-04-12 13:44:49 | 处理中     |  |  |  |  |
| 2/丁号: 1800         | 学费               | 5000.0  | 2018-04-08 16:39:10 | 处理中     |  |  |  |  |
|                    | 体检费              | 43.0    | 2018-04-08 15:25:14 | 处理中     |  |  |  |  |
| ■ 使用我们的手机APP       | 学费               | 5000.0  | 2018-04-08 15:25:14 | 处理中     |  |  |  |  |
|                    | 餐费               | 100.0   | 2018-04-08 15:25:14 | 处理中     |  |  |  |  |
|                    | 显示第 1 到第 5 条记录,总 | 共 6 条记录 |                     | < 1 2 > |  |  |  |  |

认真阅读"操作说明"后,按其完成支付流程。 支付完成后页面将自动退回到个人缴费信息页 面,并弹出"支付成功"的小窗口。

### 交费方式三 "手机 APP" 校园安心付缴费

**提示:**手机直接扫描下方二维码进行下载安装,用于每年缴费。

**第一步:下载** app 手机直接扫描下方二维码,根据提示点击页面右上角,选择在手机浏 览器中打开直下载安装;同时安卓,苹果手机可在各自的官方应用商店搜索"校园安心付" 下载安装。

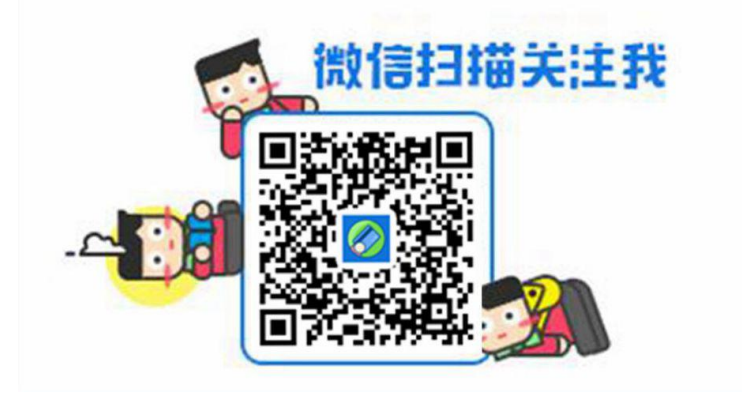

第二步:打开校园安心付 APP 后,老生输入"手机号码+登录密码"直接登录,略过此步骤;首次使用校园安心付的学生,点击登录右下方的"新用户注册"按提示操作登录,选择 城市再勾选"河北化工医药职业技术学院",进入缴费主界面,点击"缴费"菜单依次输入个 人信息。

| 95 m                                      | ▲ <b>2</b> ◎ * 約1 念 D == 1 → 5 + 3:03                                                                             | <b>∞ Ω </b> ⊠ | ≵10(会0)Ⅲ)下午3.03                                                                                                    |                     | ≭1□(金□1000)傍晚5:25       |
|-------------------------------------------|----------------------------------------------------------------------------------------------------|---------------|----------------------------------------------------------------------------------------------------|---------------------|-------------------------|
| 登录                                        | く 选择 Q                                                                                                    | 河北化工          | 医药职业技术学院 🔑                                                                                                    | <                   | 身份验证                    |
| •                                         |                                                                                                    |               |                                                                                                    | 基本信息<br>④该版块仅用于新生缴费 | 新生入学缴费<br>,其它缴费请选择基本信息. |
| 调输入于机号                                    | 可北公安警察职业学院         D           河北公安警察职业学院         F           ア         ア           マルに「柵电線大学         G           |               |                                                                                                    | 姓名 必填               | 非内地学生填写缴费证件号码           |
| 诸福入密码                                     | ゴンボンド         H           ブンボンド         I           ブンボンド         K           ビー         K           ビー         K | 安心零转包 故道为德…   | 130支付 数表<br>行款场 原击升道                                                                                                    | 考生号 请输入:            | 5生号                     |
| 227<br>忘记器码? 新田户注册                        | 19.10之通承亚技术学苑 M N 河北政法职业学院 P                                                                                      | 更多服务          |                                                                                                    |                     | 完成                      |
|                                           | 河北中医学院<br>R<br>S<br>T                                                                                             | ——卡通          |                                                                                                    |                     |                         |
|                                           | 石家庄铁道大学 U<br>石家庄铁路职业技术学院 X                                                                                        | 交电费           | 1000 - 1000 - 10000 - 10000 - 1000 - 1000 - 1000 - 1000 - 1000 - 1000 - 1000 - |                     |                         |
| 宮服电话: 4000281024<br>版本号: v3.9.3(286) 絵査更新 | Z<br>Z<br>V<br>Z                                                                                                  | ।<br>।<br>।   | 🚱 生活 🖉 我的                                                                                                    |                     |                         |

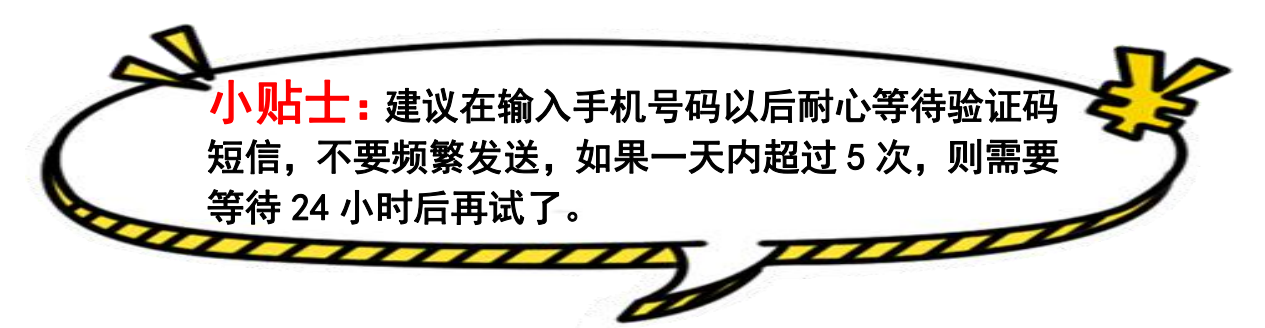

**第三步:** 成功登陆可以在待缴费菜单栏看到目前自己的待缴项目,点击进入可以看到此项目的详情,勾选缴费项目点击"支付",在确认信息页面检查无误后点击"去支付",可根据自身情况选择支付方式:微信支付/银联在线支付,再进入其官方支付页面操作成功即可。

|          |        | \$1 <b>0</b> 1 余0 100 下午3:11 | A 🛛 🖸                             | ¥D(\$                     | E 1869 下午3:11 |                          |     | <b>≵旧\$②110</b> 〒〒3:11  | - <b>R</b> | ۵       | ≱Ⅰ01余10 1000 下午3:12 |
|----------|--------|------------------------------|-----------------------------------|---------------------------|---------------|--------------------------|-----|-------------------------|------------|---------|---------------------|
| <        | 缴费     |                              | <                                 | 缴费详情                      |               | <                        |     |                         | <          |         |                     |
| 待鐵费      |        | 已缴费                          | 😚 校验信息                            |                           |               | 用户姓名:<br>身份证号:           |     | 41239<br>00140001400810 |            | 添加新卡付款  |                     |
| ₩ 此纵子工粮受 |        | 剩1093天                       | 用户姓名: 土<br>身份证号: ■                | E 14<br>Internet internet |               | <sup>学号:</sup><br>成数学生物费 |     | 14130108114668802       | 9          | 微信支付    |                     |
|          |        |                              | 读(Dial 9: 141301)<br>学号: 141301   | 0815806002                |               | 2017年欠费                  |     | 900.00元                 |            | 银联在线支付  | <b></b>             |
|          |        |                              | <ul> <li>         ·   ·</li></ul> |                           |               | 总计: 900.00元              | 去支付 |                         |            | 确认支付: 9 | 00.00元              |
|          |        |                              | 成教学生約<br>2020<br>截止时间: 20         | 散费<br>)23-05-24 23:59     |               |                          |     |                         |            |         |                     |
|          |        |                              | 2017年欠                            | 费 9                       | 00.00元 🕤      |                          |     |                         |            |         |                     |
|          |        |                              |                                   |                           |               |                          |     |                         |            |         |                     |
|          |        |                              |                                   |                           |               |                          |     |                         |            |         |                     |
| ② 没有找到缴  | 费项? 请点 | 击此处重新查询                      | ☑ 全选                              | 合计: 900.00                | 支付            |                          |     |                         |            |         |                     |

只需要点击 app 里 "我的"菜单,点击头像进入个人资料编辑页面,点击手机号选项, 进入依次填写相关信息后点击"完成"则修改成功。

▶ 加士:如果手机号码已被

绑定怎么办?

1. 预留手机号确实错误了,到银行柜台修改。

2.建行卡,请前往银行网点开通网银

3.邮储卡,登陆银联在线开通

◇ 为避免重复支付,下单且并未支付的,需同学们等待 10 分钟才能再次选择缴费 项目进行支付!

◇ 如果在支付的环节弹出提示"交易金额超限",那是因为每个银行的每日单笔限额不一样导致,解决方法有三个,第一:先缴纳在限额内的项目金额,隔天再缴纳余下的; 第二:换另外一张银联储蓄卡/借记卡进行缴纳;第三:开通网上银行的,可以进入该卡的网上银行提高当日或当月最高限额即可解决。

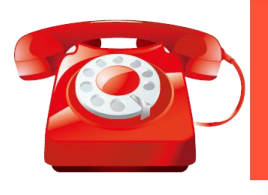

如有问题可拨打"校园安心付"客服电话 400-028-1024。 服务时间: 09:00-20:00 (周一至周五); 09: 00-17:30 (周六日)

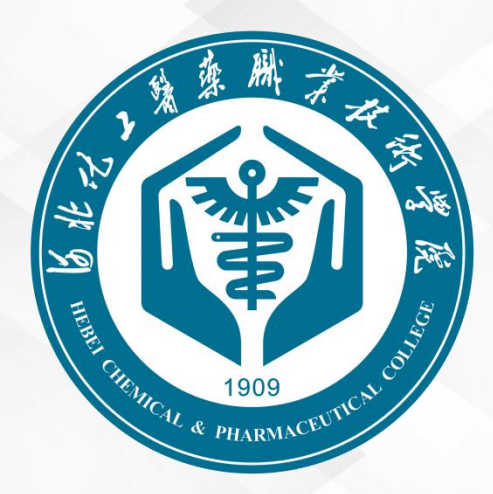

# 学以讲德 工以养技